# ОПЕРАЦИОННАЯ ИНСТРУКЦИЯ РАБОТА ПОСТАВЩИКОВ С РЕДУКЦИОНОМ

Редакция 1

Разработана Практикой логистических систем Направления поддержки прикладных систем ООО «ОМК-ИТ» (50032)

Введена в действие взамен Операционной инструкции ОИ.70-451.SAP.SRM.005-12 «Работа поставщиков с редукционом» (редакция 0), утвержденной грифом «Утверждаю» №7000-НРД-59/24 от 16.09.2024

Москва 2025

## Содержание

| 1 | Общи     | ие положения                             | 3  |
|---|----------|------------------------------------------|----|
| 2 | Отве     | тственность                              | 3  |
| 3 | Терм     | ины, определения и сокращения            | 3  |
| 4 | Вход     | в систему                                | 4  |
| 5 | Опис     | ание процесса                            | 5  |
|   | 5.1 Г    | Тоиск редукциона                         | 5  |
|   | 5.2 Г    | Тросмотр редукциона                      | 5  |
|   | 5.2.1    | Закладка «Информация по редукциону»      | 6  |
|   | 5.2.2    | Закладка «Позиции»                       | 6  |
|   | 5.2.3    | Закладка «Условия поставки»              | 7  |
|   | 5.3 Г    | Тодача оферты в режиме реального времени | 7  |
|   | 5.4 P    | Работа с редукционом в реальном времени  | 8  |
|   | 5.4.1    | Подача предложений                       | 9  |
|   | 5.4.2    | Сообщения чата и системные сообщения     | 10 |
|   | 5.5 3    | Завершение редукциона                    | 11 |
| 6 | Резул    | льтат                                    | 11 |
| 7 | Норм     | ативные ссылки и связанные документы     | 11 |
| Л | ист реги | истрации изменений                       | 13 |

## 1 Общие положения

1.1 Настоящая Операционная инструкция «Работа поставщиков с редукционом» (далее - Инструкция) описывает порядок участия поставщиков в закупочной процедуре в формате электронного аукциона на понижение цены (далее - редукцион) в системе управления взатмоотношениями с поставщиками (далее – система SRM).

1.2 Настоящая Инструкция сформирована в соответствии с проектным решением ПР.SRM.005 «Проведение закупочных процедур».

## 2 Ответственность

| Руководитель      | Практики   | Руководитель | Практики  | логистических | систем |
|-------------------|------------|--------------|-----------|---------------|--------|
| логистических     | систем     | Направления  | поддержки | и прикладных  | систем |
| Направления       | поддержки  | 000 «ОМК»»   |           |               |        |
| прикладных систем | 000 «ОМК»» |              |           |               |        |

## 3 Термины, определения и сокращения

В настоящей Инструкции применяются термины и определения в соответствии со Справочником СП.12-390.19 «Единый глоссарий терминов и определений Объединённой металлургической компании», а также следующие термины с соответствующими определениями:

| Термин/сокращение       | Определение/расшифровка                                                                                                    |
|-------------------------|----------------------------------------------------------------------------------------------------|
| 3.1 БЕ                  | балансовая единица;                                                                                                    |
| 3.2 <b>ООО «ОМК-ИТ»</b> | Общество с ограниченной ответственностью «ОМК –<br>Информационные технологии» - юридическое лицо,<br>оказывающее услуги на основании заключенного<br>договора;                                                                                                    |
| 3.3 редукцион           | электронный аукцион на понижение цены;                                                                                                    |
| 3.4 <b>транзакция</b>   | группа последовательных операций с базой данных,<br>которая представляет собой логическую единицу<br>работы с данными; может быть выполнена либо<br>целиком и успешно, соблюдая целостность данных и<br>независимо от параллельно идущих других транзакций,<br>либо не выполнена вообще и тогда она не должна<br>произвести никакого эффекта;                                                                    |
| 3.5 <b>SAP ERP</b>      | корпоративная информационная система для<br>автоматизации планирования, учета, контроля и<br>анализа всех основных бизнес-процессов и решения<br>бизнес задач в масштабе предприятия (организации),<br>помогает интегрировать все отделы и функции<br>компании в единую систему, при этом все<br>департаменты работают с единой базой данных и им<br>проще обмениваться между собой разного рода<br>информацией. |

## 4 Вход в систему

Для входа в систему SRM необходимо использовать учетную запись и пароль, полученные по почте. При первом входе в систему, в соответствии с требованиями системы SAP SRM, для продолжения работы необходимо сменить пароль. Для входа в систему SRM следует пройти по ссылке <u>https://srm.omk.ru/iri/portal</u>.

Указать имя пользователя и пароль, полученные по почте, и нажать на кнопку вход в систему (рисунок 1).

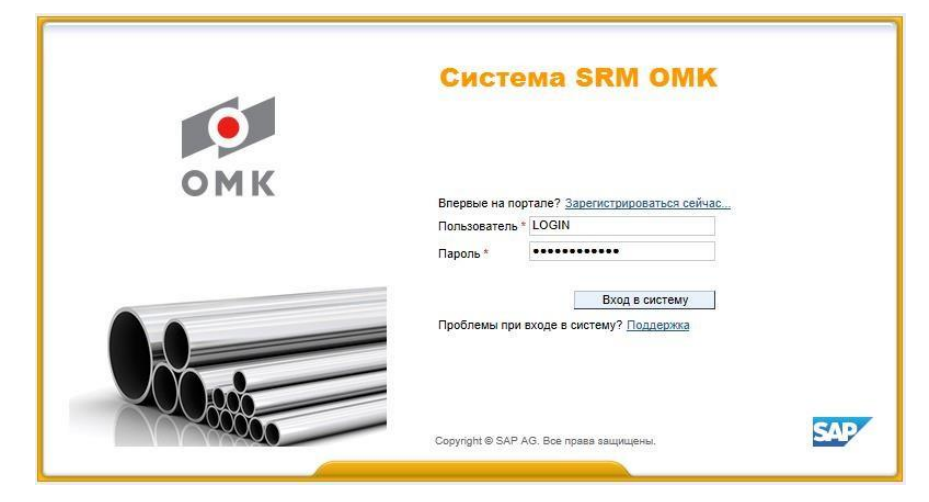

Рисунок 1 – Вход в систему

В открывшемся экране указать текущий пароль, ввести новый пароль и подтвердить ввод нового пароля повторным вводом. Для смены пароля нажать на кнопку (рисунок 2).

| •   | Система                                                                      | SRM              | омк                    |     |
|-----|------------------------------------------------------------------------------|------------------|------------------------|-----|
| омк | Изменить пароль<br>Старый пароль *<br>Новый пароль *<br>Подтвердить пароль * | ••••••<br>•••••• | ✓ Изменить<br>Отменить |     |
|     | Copyright ® SAP AG. Bo                                                       | е права защищен  | lei.                   | SAP |

Рисунок 2 – Смена пароля

Учетные записи, пароль которых не был изменен в течение 10 дней, будут блокированы в системе.

## 5 Описание процесса

Редукцион – форма проведения закупочных процедур для группы компаний ОМК. В редукционе могут принимать участие все поставщики заявленные в редукцион материалов и услуг, зарегистрированные в системе SRM.

В момент опубликования редукциона работником Дирекции по закупкам АО «ОМК», каждому поставщику отправляется электронное приглашение участвовать в закупочной процедуре. После поступления данного уведомления, поставщик в праве подавать оферту. Для редукциона, подача оферт выполняется в режиме реального времени в системе SRM. Цены, поданные на редукционе, фиксируются в электронном документе оферты в момент завершения редукциона.

#### 5.1 Поиск редукциона

Для поиска и просмотра закупочной процедуры необходимо открыть закладку «Обработка предложения». Далее перейти на раздел «Редукционы» и выбрать запросы «Все» или «Опубликовано». Для обновления списка закупочных

процедур нажать на кнопку Обновить

Чтобы вывести более детальный список закупочных процедур, можно воспользоваться средствами поиска с указанием определенных критериев. Для этого необходимо нажать на кнопку • Просмотреть быстрое ведение критер.

Сбросить Затем кнопкой очистить фильтр. Указать какой-либо критерий (например, номер закупочной процедуры ввести в поле «Номер события»), для Скопиров. поиска воспользоваться кнопкой

Открыть редукцион можно нажав на номер события на экране «Обработка предложения» в разделе «Редукционы» (рисунок 3).

|        | 1.00                |                                                                                                    |                                      |                    |              |                    | Contraction of the local day of the local day of the loca |                           |                                          |
|--------|---------------------|----------------------------------------------------------------------------------------------------|--------------------------------------|--------------------|--------------|--------------------|----------------------------------------------------------------------------------------------------|---------------------------|------------------------------------------|
|        | 10                  | мск Расширенный поисс                                                                                                    |                                      |                    |              |                    |                                                                                                    |                           |                                          |
| рабо   | ка предложения      | Ведение номенклатур                                                                                                    | ы Монитор з                          | аявок Данные       | предприятия  |                    |                                                                                                    |                           | _                                        |
| -5or   |                     |                                                                                                    |                                      |                    |              |                    |                                                                                                    | i Metoneta Masa           | Bran                                     |
| 0011   | а предложения       |                                                                                                    |                                      |                    |              |                    |                                                                                                    | Tincropion _ masac        | t boep                                   |
|        |                     |                                                                                                    |                                      |                    |              |                    |                                                                                                    |                           |                                          |
| Ant    | numbre sumpresent   |                                                                                                    |                                      |                    |              |                    |                                                                                                    |                           |                                          |
| 3ar    | оферт и тенлер      | N Boe (1) OnvEnucosas                                                                                                    | o (0) Sasenuer                       | о (0) Завершено (0 | n            |                    |                                                                                                    |                           |                                          |
|        | D                   | Des (D) De ferrers                                                                                                    |                                      | A (0) Constant (   | -            |                    |                                                                                                    |                           |                                          |
|        | Редукцион           | bi bce (2) Onyoniikoean                                                                                                    | O(1) Sasepwen                        | ю (0) завершено (  | 01           |                    |                                                                                                    |                           |                                          |
| /      |                     |                                                                                                    |                                      |                    |              |                    |                                                                                                    |                           |                                          |
| Ред    | укционы - Опубли    | ювано                                                                                                    |                                      |                    |              |                    |                                                                                                    |                           |                                          |
| -      | Incruorpers Bucro   |                                                                                                    |                                      |                    |              | Mass               | енить запрос. Определи                                                                                                    | ть новый запрос. Персонал | an an an an an an an an an an an an an a |
| -      | просмотреть овістро | е ведение критер.                                                                                                    |                                      |                    |              | FIJM               | charte seriptor oripetteria                                                                                                    | To hopew seripor          | 1001287                                  |
|        | акурс [Стандартнь   | й ракурс - Просмот                                                                                                    | ить событие П                        | росмотреть предля  | жение Аукция | и в реальном ереми | ни Просмотр перед пе                                                                                                    | чатью Обновить            | 100                                      |
| P      | any particular      |                                                                                                    |                                      |                    |              |                    |                                                                                                    |                           | 24                                       |
| P      |                     |                                                                                                    |                                      |                    |              |                    |                                                                                                    |                           | -                                        |
| P<br>: |                     | the second state of the second state of the se | Тип события                          | Статус события     | Дата запуска | Дата окончания     | Номер предложения                                                                                                    | Статус предложения        | -                                        |
| P ::   | Номер события       | Описание события                                                                                                    | A REAL PROPERTY AND A REAL PROPERTY. |                    |              |                    |                                                                                                    |                           |                                          |
| P ::   | Номер события       | Описание события<br>оv ВИП/2                                                                                                    | Редукцион                            | Активно            | 25.01.2016   | 24.05.2016         |                                                                                                    | Предложение не создано    | 1                                        |

Рисунок 3 – Открытие редукциона.

Редукцион откроется в новом окне (или новой вкладке в зависимости от настроек браузера).

#### 5.2 Просмотр редукциона

Экран редукциона состоит из шапки с общей информацией, закладок, подзакладок и основной области (рисунок 4).

Редакция

| Просмотреть Аукцион                                                                                                    |                                                 |                                                  |  |  |  |  |  |  |  |
|----------------------------------------------------------------------------------------------------|-------------------------------------------------|--------------------------------------------------|--|--|--|--|--|--|--|
| ПросмПередПеч   🗘   Закрыть Редукцион в реальном времени Сотр                                                                                                    | удничество                                      |                                                  |  |  |  |  |  |  |  |
| 120 Дни 03:56:18 Номер аукциона 20043766/1 Название аукциона оч ВИП/2 Ответственное за аукцион лицо Олег Витальевич Власов Статус Активно Валюта RUB   Оставшееся время Срок начала 25.01.2016 09:40:00 RUS03 Срок окончания 24.05.2016 13:45:01 RUS03 Статус Активно Валюта RUB |                                                 |                                                  |  |  |  |  |  |  |  |
| Информация по редукциону Позиции Условия поставки                                                                                                    |                                                 |                                                  |  |  |  |  |  |  |  |
| Параметры редукциона   Условия поставки                                                                                                    |                                                 |                                                  |  |  |  |  |  |  |  |
| Идентификатор                                                                                                    | Параметры события                               |                                                  |  |  |  |  |  |  |  |
| Тип аукциона: Редукцион                                                                                                    | Оценка предложения:                             | Лучшее предложение по каждому участнику конкурса |  |  |  |  |  |  |  |
|                                                                                                    | Каскадные позиции:                              |                                                  |  |  |  |  |  |  |  |
| Сроки                                                                                                    | Последовательное начальное время выполнения:    | 0                                                |  |  |  |  |  |  |  |
| Начальный срок: 25.01.2016 09:40:00                                                                                                    | Последовательная разница во времени завершения: | 0                                                |  |  |  |  |  |  |  |
| Конечный срок: 24.05.2016 13:45:01                                                                                                    | Автоматические продления:                       |                                                  |  |  |  |  |  |  |  |
| Окончание срока действия предложения: 28.09.2016                                                                                                    | Период без предложения:                         | 1                                                |  |  |  |  |  |  |  |
| Часовой пояс: RUS03                                                                                                    | Период пролонгации:                             | 1                                                |  |  |  |  |  |  |  |
|                                                                                                    | Число пролонгаций:                              | 1000                                             |  |  |  |  |  |  |  |
|                                                                                                    | Статус и статистика                             |                                                  |  |  |  |  |  |  |  |
|                                                                                                    | Дата создания:                                  | 18.01.2016 13:49:38                              |  |  |  |  |  |  |  |
|                                                                                                    | Создал:                                         | VLASOV_OV                                        |  |  |  |  |  |  |  |
|                                                                                                    |                                                 |                                                  |  |  |  |  |  |  |  |

Рисунок 4 – Внешний вид редукциона

Экран редукциона состоит из трех закладок:

- «Информация по редукциону»;
- «Позиции»;
- «Условия поставки».

#### 5.2.1 Закладка «Информация по редукциону»

На данной закладке хранится общая информация о сроках проведения редукциона:

– «Начальный срок» – дата/время начала редукциона в режиме реального времени (по умолчанию копируется из закупочной процедуры);

– «Конечный срок» – дата/время окончания редукциона в режиме реального времени (по умолчанию копируется из закупочной процедуры).

– Автоматическое продление – автоматическое продление аукциона.

– «Период без предложения» - время в течении которого проверяется подача предложений для дальнейшей пролонгации;

«Период пролонгации» - период автоматической пролонгации;

– «Число пролонгаций» - максимальное число автоматических пролонгаций.

#### 5.2.2 Закладка «Позиции»

Закладка «Позиции» хранит информацию о номенклатурных позициях, начальных ценах, количестве, единицах измерения, примечаниях работника подразделения снабжения относящиеся к данному редукциону (рисунок 5).

| 1 |  |
|---|--|
|   |  |

| П      | 000                                                                                                    | смотреть А   | Аукцион       |              |                   |                            |       |            |         |                |                     |                 |   |
|--------|----------------------------------------------------------------------------------------------------|--------------|---------------|--------------|-------------------|----------------------------|-------|------------|---------|----------------|---------------------|-----------------|---|
|        | ПросмПередПеч   🗘   Закрыть Редукцион в реальном времени Сотрудничество                                                                                                    |              |               |              |                   |                            |       |            |         |                |                     |                 |   |
| 1<br>0 | 120 Дни 03:56:18 Номер аукциона 20043766/1 Название аукциона оч ВИП/2 Ответственное за аукцион лицо Олег Витальевич Власов Статус Активно   Оставшееся время Срок начала 25.01.2016 09.40:00 RUS03 Ответственное за аукцион лицо Олег Витальевич Власов Статус Активно |              |               |              |                   |                            |       |            |         |                |                     |                 |   |
| _      | /                                                                                                    | Информация і | по редукциону | Позиции      | • Условия постав  | ки                         |       |            |         |                |                     |                 |   |
|        | • 0                                                                                                    | бзор позиций |               |              |                   |                            |       |            |         |                |                     |                 |   |
|        | П                                                                                                    | одроб.       |               |              |                   |                            |       |            |         |                |                     |                 |   |
|        | 6                                                                                                    | Номер строки | Вид позиции   | Ид. продукта | Описание продукта | Описание                   | Пакет | Количество | Единица | Стартовая цена | Сумма скидки с цены | Грузополучатели | • |
|        |                                                                                                    | • <u>1</u>   |               | 577584       |                   | Натяжитель для ленты Н-24К |       | 5          | шт      | 200,00         | 1,00                |                 |   |
|        |                                                                                                    |              |               |              |                   |                            |       |            |         |                |                     |                 |   |
|        |                                                                                                    |              |               |              |                   |                            |       |            |         |                |                     |                 |   |

#### Рисунок 5 – Закладка «Позиции»

#### 5.2.3 Закладка «Условия поставки»

На данной закладке содержатся условия поставки (рисунок 6).

| Просмотреть Аукцион                                                                                                    |                                                          |                            |  |  |  |  |  |  |  |  |  |
|----------------------------------------------------------------------------------------------------|----------------------------------------------------------|----------------------------|--|--|--|--|--|--|--|--|--|
| ПросмПередПеч   🕼   Закрыть Редукцион в реальном времени Сотрудничество                                                                                                    |                                                          |                            |  |  |  |  |  |  |  |  |  |
| 120 Дни 03:56:18<br>Оставшееся время Номер аукциона 20043766/1 Название аукциона от ВИП/2<br>Срок начала 25:01:2016 09:40:00 RUS03 Ответственное за аукцион лицо Олег Витальевич Власов Статус Активно |                                                          |                            |  |  |  |  |  |  |  |  |  |
| Информация по редукциону Позиции Условия пос                                                                                                    | ставки                                                   |                            |  |  |  |  |  |  |  |  |  |
| ▼ Примечания                                                                                                    |                                                          |                            |  |  |  |  |  |  |  |  |  |
| Добавить Д Сбросить                                                                                                    |                                                          | Filter Параметры настройки |  |  |  |  |  |  |  |  |  |
| Присвоено Категория                                                                                                    | Предварительный просмотр текста                          |                            |  |  |  |  |  |  |  |  |  |
| ЗаголДокум Условия участия                                                                                                    | Уважаемые, господа!Прежде чем принять участие в он-лай   |                            |  |  |  |  |  |  |  |  |  |
| ЗаголДокум Условия оплаты                                                                                                    | Предоплата 10.00%, оплата 90.00% в течение 30 календарны |                            |  |  |  |  |  |  |  |  |  |

Рисунок 6 - Закладка «Условия поставки»

#### 5.3 Подача оферты в режиме реального времени

Чтобы подать оферту в режиме реального времени необходимо нажать на на кнопку «Редукцион в реальном времени» (рисунок 7).

| Просмотреть Аун                      | кцион                                                           | -                                                                                                    |
|--------------------------------------|-----------------------------------------------------------------|----------------------------------------------------------------------------------------------------|
| ПросмПередПеч                        | Закрыть Редукцион в реальном времени                            | Сотрудничество                                                                                                    |
| 120 Дни 03:56:18<br>Оставшееся время | Номер аукциона 20043766/1 Название<br>Статус Активно Валюта RUB | аукциона оv ВИП/2 Ответственное за аукцион лицо Олег Витальевич Власов<br>Срок начала 25.01.2016 09:40:00 RUS03 Срок окончания 24.05.2016 13:45:01 RUS03 |

Рисунок 7 – Редукцион в реальном времени

Откроется окно (или новая вкладка, в зависимости от настроек браузера), содержащее условия участия в редукционе. Следует ознакомиться с условиями участия. Выбрать валюту, в которой планируется подавать предложение и нажать кнопку «Принять» (рисунок 8).

Примечание - После нажатия кнопки «Принять», изменить валюту подачи предложения невозможно.

1

| Условия участия                                               |                                                                                                    |
|---------------------------------------------------------------|----------------------------------------------------------------------------------------------------|
|                                                               | Уважаемые, господа!<br>Прежде чем принять участие в он-лайн родукционе,<br>ознакомстесь с «Правилами проведения редукциона».<br>Нажатие на<br>измолу ООПАСЕН будет саначать, что вы согласны со<br>всеми правилии и готезы соучествиять постателя у на<br>условиях, указанных в закупонн<br>ой процедуре и по последней предложений вами цене,<br>в случае принания прадиции компании победителем.<br>После окничания радукциона ваше<br>последнее ценовое предложение должни бить |
| Выбор валюты<br>Валота предложения [антиситердокомпозитись] V |                                                                                                    |
|                                                               | Принять) Отклонить                                                                                                    |

#### Рисунок 8 – Принятие условия сделки

После принятия условий редукциона откроется «Пульт управления аукционом в реальном времени» (рисунок 9).

| Лульт управления аукционом в реальном времени Алина Салании Салании Салани |                                                   |                    |                       |                                                                               |                                  |       |                      |                 |                           | SAP<br>0              |                                   |                                      |                     |
|----------------------------------------------------------------------------------------------------|---------------------------------------------------|--------------------|-----------------------|-------------------------------------------------------------------------------|----------------------------------|-------|----------------------|-----------------|---------------------------|-----------------------|-----------------------------------|--------------------------------------|---------------------|
| Описание :<br>Позиция                                                                                                    | •<br>Описание<br>теат орае, фК-75 фо18-50 Г29220. | Количество Единица | Единица Ста<br>цены ц | ртовая Предел<br>цена цен                                                     | Снижение<br>цены                 | Ранг  | Класс<br>предприятия | Мое предложение | Моя стоимость предложения | Пучшее<br>предпожение | Самое лучшее предложение компании | Следующее действительное предложение | Цена<br>предпожения |
| 1 91                                                                                                    |                                                   | 5,00 Штука         | 1                     | 100,00 -                                                                      | 5,00                             | 0 -   | 2                    | 94,00           | 470,00                    | 89,00                 | 94,00                             | 89.00                                |                     |
| Общая стоимость                                                                                                    | » моих предложений                                |                    |                       | 470,00                                                                        |                                  | Общая | стоимость предло     | жения           |                           |                       | Подать                            |                                      |                     |
| Подребно                                                                                                    | Вычисление История<br>Предоржатие                 | Уцастник           | Цена<br>107,0<br>89,0 | Data mennos<br>0 26.08.2021 15:18:33 G<br>0 20.09.2021 13:30.01 G             | иния<br>MT+03:00<br>MT+03:00     |       |                      |                 |                           |                       |                                   |                                      | 0                   |
| 000 "БАЛЧУГ<br>000 "БАЛЧУГ<br>000 "БАЛЧУГ                                                                                                    | AA<br>AA<br>AA                                    |                    | 94,0<br>99,0<br>107,0 | 0 20 09 2021 13 38 26 G<br>0 20 09 2021 13 34 31 G<br>0 26 08 2021 15 20 22 G | MT+03:00<br>MT+03:00<br>MT+03:00 |       |                      |                 |                           |                       |                                   |                                      |                     |
| Configuence state a conference configuence<br>20 89 221 13 24 20 001-83 00 (A.4): Tect Samp<br>20 89 221 13 24 00 001-83 00 (A.4): Tect Samp<br>20 89 221 13 24 00 001-83 00 (A.4): Tect Samp                                                                                                    |                                                   |                    |                       |                                                                               |                                  |       |                      |                 |                           |                       |                                   |                                      |                     |
|                                                                                                    |                                                   |                    |                       |                                                                               |                                  |       |                      |                 |                           |                       |                                   |                                      | Отправить           |

Рисунок 9 – Внешний вид редукциона в реальном времени

#### 5.4 Работа с редукционом в реальном времени

На экране будет отражен реальный ход редукциона. Верхняя часть экрана содержит следующие данные:

- «Позиция» порядковый номер позиции;
- «Описание» наименование номенклатуры;
- «Количество»;
- «Единица» единица измерения;

– «Стартовая цена» – цена в позиции редукциона, от которой начинается торг на снижение;

– «Предельная цена» - граница цены, которую готов платить покупатель;

- «Снижение цены» шаг снижения цены предложения;
- «Цена предложения» поле для ввода предлагаемой цены.

На вкладке «Подробно» отражена общая информация о редукционе (рисунок 10).

| Пульт                                                               | управления аукцион                                                                                                    | ом в реа            | льно     | м време         | ни                | -             | k×               | 3     | And is               |                                                                                           |                              |                       |          |
|---------------------------------------------------------------------|----------------------------------------------------------------------------------------------------|---------------------|----------|-----------------|-------------------|---------------|------------------|-------|----------------------|-------------------------------------------------------------------------------------------|------------------------------|-----------------------|----------|
| Имя:<br>Номер:<br>Профиль і<br>Валюта:<br>Описание                  | мия: тет спри в сумма 2 бор и начата 20 10 2021 15 27 55 СМТ 40 500<br>Повер: 100030220<br>Профиль правила: Обратный аукцион с полной партией, общим оъемом, аноним лодачей предлож.<br>Валота: ЕИ<br>Описание: - Ситус: Активно |                     |          |                 |                   |               |                  |       |                      |                                                                                           |                              |                       |          |
| Позиция                                                             | Описание                                                                                                    | Количество          | Единица  | Единица<br>цены | Стартовая<br>цена | Предел<br>цен | Снижение<br>цены | Ранг  | Класс<br>предприятия | Мое<br>предложение                                                                        | Моя стоимость<br>предложения | Лучшее<br>предложение | Самое лу |
| 1                                                                   | Концентрат плав. ФК-75 фр10-50 Г29220-<br>91                                                                                                    | 5,00                | Штука    | 1               | 1,11              | -             | 0,05             | 1     | 1                    | 1,00                                                                                      | 5,00                         | 1,00                  |          |
|                                                                     |                                                                                                    |                     |          |                 |                   |               |                  |       |                      |                                                                                           |                              |                       |          |
| Общая ст                                                            | оимость моих предложений                                                                                                    |                     |          |                 |                   | 5,00          |                  | Общая | стоимость предлож    | ения                                                                                      |                              | 5,00                  | Подать   |
| Подробны<br>Количеств<br>Единица<br>Единица I<br>Снижение<br>Валюта | обно Вычисление История<br>не данные позиции 1-Концентрат плав. Ф<br>о 5,00<br>Штука<br>ены 1<br>цены 0,05<br>EUR                                                                                                    | и<br>К-75 фр10-50 Г | 29220-91 |                 |                   |               |                  |       |                      | Стартовая цена<br>Предел цен<br>Окончательная цен<br>Статус изменения<br>Текст поставщика | 1,11<br>a -<br>-<br>-        |                       |          |

#### Рисунок 10 - Вкладка «подробно»

На вкладке «История» будет отражается история предложенной цены в рамках своей компании. История предлагаемой цены других участников будет недоступна (рисунок 11).

| Имя:<br>Номер:<br>Профиль г<br>Валюта:<br>Описание | Редукц<br>200743<br>правила : Обратн<br>EUR<br>: - | ион для КЛ<br>26/0<br>ый аукцион с | полной парт      | гией, общим        | оъемом, ано       | ним.подаче    | й предлож.                                                  |                                                                    | Автор<br>Срок<br>Конеч<br>Остан<br>Стату                                                                                                    | озаявки: И<br>начала: 1<br>чный срок: 1<br>вшееся время: 0<br>ис: 4                 | Олия Николаевна Е<br>6.08.2024 10:59:00<br>6.08.2024 11:20:01<br>00:10:39<br>Активно | борисова<br>GMT+03:00<br>GMT+03:00 |                                         |                                            |              |
|----------------------------------------------------|----------------------------------------------------|------------------------------------|------------------|--------------------|-------------------|---------------|-------------------------------------------------------------|--------------------------------------------------------------------|----------------------------------------------------------------------------------------------------|-------------------------------------------------------------------------------------|--------------------------------------------------------------------------------------|------------------------------------|-----------------------------------------|--------------------------------------------|--------------|
| Позиция                                            | Описание                                           | Количество                         | Единица          | Единица<br>цены    | Стартовая<br>цена | Предел<br>цен | Снижение<br>цены                                            | Ранг                                                               | Класс<br>предприятия                                                                                                    | Мое<br>предложение                                                                  | Моя стоимость предложения                                                            | Лучшее<br>предложение              | Самое лучшее<br>предложение<br>компании | Следующее<br>действительное<br>предложение | Це<br>предло |
|                                                    | Прожектор IEK<br>арт. LPDO701-<br>200-K03          | 50,00                              | Штука            | 1                  | 469,00            |               |                                                             |                                                                    |                                                                                                    | 99,00                                                                               | 4950,00                                                                              | 9,00                               | 99,00                                   | 98,00                                      |              |
| Общая сто                                          | оимость моих пр                                    | редложений                         |                  |                    |                   |               | 4950,000бщ                                                  | ая сто                                                             | римость предло                                                                                                    | жения                                                                               |                                                                                      | 49 Подать                          | 1                                       |                                            |              |
| Общая сте                                          | оимость моих пр                                    | редложений [                       | История          |                    |                   |               | 4950,00Фбщ                                                  | ая сто                                                             | римость предло                                                                                                    | жения                                                                               |                                                                                      | 49 Подать                          | ]                                       |                                            |              |
| Общая ста                                          | оимость моих пр<br>побно Вы<br>Предприз            | редложений [<br>чиспение<br>атие   | История          | Уча                | стник             |               | 4950,00 <b>рбщ</b><br>Цена                                  | ая сто                                                             | римость предло<br>Лата предля                                                                                                    | жения                                                                               |                                                                                      | 49 Подать                          | ]                                       |                                            |              |
| Общая сто<br>Полг<br>ООО В                         | оимость моих пр<br>побио Вы<br>Балчуг              | редложений [<br>числение<br>атие   | История<br>Натал | а<br>              | стник<br>1        |               | 4950,00 <b>)- бщ</b><br>Цена<br>99,00                       | ая сто                                                             | римость предло<br>Лата предл<br>18.2024 11:08:39                                                                                                   | жения<br>тжения<br>GMT+03:00                                                        |                                                                                      | 49 <mark> Подать</mark>            | ]                                       |                                            |              |
| Общая сто<br>Полг<br>000 Б                         | онмость монх пр<br>побно Вы<br>БАЛЧУГ              | редложений [<br>Числение<br>атие   | История<br>Натал | Уча<br>Бя Кузьмина | стник<br>1        |               | 4950,00 <b>рбщ</b><br>Цена<br>99,00<br>0,00                 | ая сто<br>0 16.0<br>0 16.0                                         | Лата предло<br>Пата предло<br>18.2024 11.08.39<br>18.2024 09.16.27                                                                                 | жения<br>эжения<br>GMT+03:00<br>GMT+03:00                                           |                                                                                      | 49 <mark> Подать</mark>            | ]                                       |                                            |              |
| Общая сти<br>Полг<br>000 В                         | оимость моих пр<br>побно Вы<br>Предпри<br>БАЛЧУГ   | редложений [<br>числение<br>атие   | История<br>Натал | Уча<br>Бя Кузьмина | стник             |               | 4950,00 <b>) Бец</b><br>Цена<br>99,00<br>0,00<br>0,00       | ая сто<br>0 16.0<br>0 16.0<br>0 16.0                               | Лата предло<br>Лата прели<br>18.2024 11.08.39<br>18.2024 09:16:27<br>18.2024 09:22:14                                                              | жения<br>GMT+03:00<br>GMT+03:00<br>GMT+03:00                                        |                                                                                      | 49 Подать                          | ]                                       |                                            |              |
| Общая сти<br>Полг<br>000 Б                         | оимость моих пр<br>побио Вы<br>БАЛЧУГ              | редложений [<br>Числение<br>атие   | История<br>Натал | Уча<br>њя Кузьмина | стник<br>1        |               | 4950,00 <b>) Ба</b> щ<br>Цена<br>99,00<br>0,00<br>0,00      | ая сто<br>0 16.0<br>0 16.0<br>0 16.0<br>0 16.0<br>0 16.0           | Лата предпо<br>В 2024 11:08:39<br>18:2024 09:16:27<br>18:2024 09:22:14<br>18:2024 09:25:03<br>19:22:44 09:25:03                                    | жения<br>БМТ+03.00<br>GMT+03.00<br>GMT+03.00<br>GMT+03.00<br>GMT+03.00<br>GMT-02.00 |                                                                                      | 49 Подать                          | ]                                       |                                            |              |
| Общая сто<br>Полл<br>000 В                         | оимость моих яр<br>побио Вы<br>Поеларии<br>БАЛЧУГ  | редложений [<br>Чиспение<br>атие   | Натал            | Уча<br>њя Кузьмина | стник<br>1        |               | <u>4950,00</u> рбщ<br>Цена<br>99,00<br>0,00<br>0,00<br>0,00 | as cro<br>0 16.0<br>0 16.0<br>0 16.0<br>0 16.0<br>0 16.0<br>0 16.0 | Лата поедля<br>Лата поедля<br>18.2024 11:08:39<br>18.2024 09:16:27<br>18.2024 09:22:14<br>18.2024 09:22:14<br>18.2024 09:25:03<br>18.2024 10:59:36 | жения<br>Тжения<br>GMT+03:00<br>GMT+03:00<br>GMT+03:00<br>GMT+03:00<br>GMT+03:00    |                                                                                      | 49 <mark>ј Подать</mark>           | ]                                       |                                            |              |

Рисунок 11 - Вкладка «История»

В момент наступления начального срока подачи предложений, редукцион в реальном времени активируется. При этом выдается сообщение об изменении статуса (рисунок 14).

| Пульт управления аукционом в реальном времени     |
|---------------------------------------------------|
| Статус аукциона изменен с Опубликовано на Активно |
|                                                   |
|                                                   |

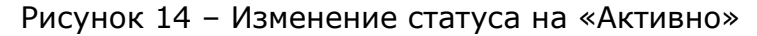

#### 5.4.1 Подача предложений

В случае, если закупщик установил снижение цены по позиции аукциона, величина указанная для данного параметра будет показана в столбце «Снижение цены» и будет показывать минимальную стоимость на которую поставщику необходимо снизить цену для подачи предложения в рамках данного аукциона. Минимальная цена ставки по позиции будет указана в столбце «Следующее действительное предложение». Лучшая ставка по позиции среди участников будет отображаться в пульте управления аукционом по каждой позиции в поле «Лучшее предложение».

В случае, если при подаче предложения цена будет превышать цену в столбце «Следующее действительное предложение» в поле системных сообщений будет выведено сообщение о том, что сумма предложения слишком высока (рисунок 15).

| Сообщения чата и системные сообщения                                                                             |
|----------------------------------------------------------------------------------------------------|
|                                                                                                    |
| 20.09.2021 13:24:32 GMT+03:00 [Покупатель Опубликовать]: тест                                                    |
| 20.09.2021 13:27:09 GMT+03:00 [Анна Филиппова]: 11                                                               |
| 20.09.2021 13:29:28 GMT+03:00 [Система]: Сумма предлож. слишком высокая; предлож. отклонено для след. позиции: 1 |
| 20.09.2021 13:29:52 GMT+03:00 [Система]: Сумма предлож. слишком высокая; предлож. отклонено для след. позиции: 1 |
| 20.09.2021 13:30:01 GMT+03:00 [Система]: Подано ваше предложение для позиции 1                                   |
|                                                                                                    |
|                                                                                                    |
|                                                                                                    |
|                                                                                                    |
|                                                                                                    |

Рисунок 15 - Системное сообщение о подаче

Чтобы предложить свою цену, необходимо попозиционно заполнить поле «Цена предложения» и нажать на кнопку «Подать» (рисунок 16).

| П                        | ульт управ                                           | ления аукц                              | ионом в реально                               | м врем        | ени                                                                  | A KXin                                                                                                    | SAP              |
|--------------------------|------------------------------------------------------|-----------------------------------------|-----------------------------------------------|---------------|----------------------------------------------------------------------|----------------------------------------------------------------------------------------------------|------------------|
| Имя<br>Ном<br>Про<br>Опи | а: оv В<br>нер: 2004<br>филь правила: Обра<br>сание: | ИП/2<br>3766/1<br>атный аукцион с полно | Валюта: RUB<br>ой партией, общим оъемом, анон | ним.подачей п | Автор заявки:<br>Срок начала:<br>Конечный срок:<br>Оставшееся время: | Олег Витальевич Власов<br>25.01.2016 10:40:00 MSK<br>24.05.2016 14:45:01 MSK<br>120 Days 03:28:14 (Активно) | Ô                |
| анг                      | Класс предприятия                                    | Мое предложение                         | Моя стоимость предложения                     | Самое лучше   | е предложение компани                                                | и Следующее действительное предложение                                                                      | Цена предложения |
| -                        | 3                                                    | 200,00                                  | 1 000,00                                      |               | 200,                                                                 | 00 199,0                                                                                                    | 0 198,00         |
| •                        |                                                      |                                         |                                               |               |                                                                      |                                                                                                    |                  |
|                          |                                                      |                                         | Общая стоимость моих пр                       | едложений     | 1 000,00 0                                                           | общая стоимость предложения: 990,00                                                                         | Подать           |

Рисунок 16 – Подать предложение

После нажатия на кнопку «Отправить», система предложит подтвердить введенные данные и выведет общую стоимость предложения. В случае корректности данных – нажать на кнопку «Да» (рисунок 17).

| преймения аукционом в реальном времени 🔀 Вы собираетесь представить общую стоимость предложения 990,00 RUB по следующим позициям: |
|----------------------------------------------------------------------------------------------------|
| Позиция 1: 990,00 RUB                                                                                                    |
| Операция не имеет обратного действия. Продолжить?                                                                                 |
| Да Нет                                                                                                    |

Рисунок 17 – Подтверждение предложения

#### 5.4.2 Сообщения чата и системные сообщения

В нижней части экрана редукциона присутствует дополнительный блок «Сообщения чата и системные сообщения», в котором отражаются системные сообщения, а также в нем можно вести переписку с работником подразделения снабжения в реальном времени. Для этого нужно внести сообщение в строку и нажать кнопку «Отправить» (рисунок 18).

1

| Сообщения чата и системные сообщения Действующие участники 110                                                                                                    | Статус закупщика Оффлайн | 🚺 Просмотр меток времени | Все сообщения 🔻 |
|----------------------------------------------------------------------------------------------------|--------------------------|--------------------------|-----------------|
| 25.01.2016 11:10:16 MSK [Система]: Подано ваше предложение для позиции 1<br>25.01.2016 11:23:04 MSK [Система]: Подано ваше предложение для позиции 1<br>25.01.2016 11:25:33 MSK [Ирина Бурова]: Мое сообщение 1 |                          |                          |                 |
| Мое сообщение 2                                                                                                    |                          |                          | Отправи         |

Рисунок 18 - Сообщения чата и системные сообщения

#### 5.5 Завершение редукциона

При создании редукциона, закупщик указывает границу времени при наступлении которой, если поставщик подает предложение, то редукцион автоматически продлевается.

При наступлении этой границы, поле «Оставшееся время» подсвечивается красным цветом (рисунок 19).

| Пульт                                                   | ульт управления аукционом в реальном времени                                                                                                    |            |         |              |                |            |                    |                |          |             |          |  |
|---------------------------------------------------------|----------------------------------------------------------------------------------------------------|------------|---------|--------------|----------------|------------|--------------------|----------------|----------|-------------|----------|--|
| Имя :<br>Номер :<br>Профиль п<br>Валюта :<br>Описание : | RFC-212005 радукцион через POWL Срик Николаевна Борикова   20/22300 Срок начала 69 00 00 MT+03:00   равила: Образный аукцион с полной партней, общим оъемом, аноним подачей предлож. Консчиный слок: 90 9 /2021 13:00 00 MT+03:00   RUB - Стактивно Стактивно Стактивно |            |         |              |                |            |                    |                |          |             |          |  |
| Позиция                                                 | Описание                                                                                                    | Количество | Единица | Единица цены | Стартовая цена | Предел цен | Лучшее предложение | Ссылочная цена | Экономия | Экономия (% | )        |  |
| 1                                                       | Батарея аккумуляторная 6СТ-132АПЗ                                                                                                    | 10,00      | Штука   | 1            | 5 000,00       | -          | 398,00             | -              | -        |             | <b>a</b> |  |
|                                                         | Батарея акумуляторная 6СТ-132АПЗ  10.00  Штуха   1  5.000,00 - 398,00                                                                                                    |            |         |              |                |            |                    |                |          |             |          |  |

Рисунок 19 - Подсветка поля «Оставшееся время»

По завершению редукциона, возникает следующее сообщение (рисунок 20).

| вая цена | Прелеп цен | Пучшее прелложение | Ссылочная цена | Экономия  | Экономия (%) |               |
|----------|------------|--------------------|----------------|-----------|--------------|---------------|
| 100,00   | Пульт уг   | равления аукцион   | юм в реальной  | и времен  |              |               |
|          |            |                    |                |           |              |               |
|          |            | Статус аукциона и  | ізменен с Акти | вно на За | авершено     |               |
|          |            | Ĩ                  | OK             |           |              |               |
|          | 8          | L                  |                |           |              | Querran (9/ ) |

Рисунок 20 - Изменение статуса редукциона на «Завершено»

## 6 Результат

Пользователь системы SRM обучен работе с редукционом.

### 7 Нормативные ссылки и связанные документы

В настоящей Инструкции использованы ссылки на следующие документы:

| Обозначение документа   | Вид и наименование документа                           |
|-------------------------|--------------------------------------------------------|
| ОИ.70-451.SAP.SRM.005-1 | Операционная инструкция «Ведение закупочных процедур»; |
| ΠΡ.SRM.005              | Проектное решение «Проведение закупочных процедур»;    |

# Операционная инструкция «Работа поставщиков с редукционом»

Редакция

| 1 |  |
|---|--|
| ÷ |  |
|   |  |
|   |  |

| Обозначение документа | Вид и наименование документа                                                                       |
|-----------------------|----------------------------------------------------------------------------------------------------|
| СП.12-390.19          | Справочник «Единый глоссарий терминов и<br>определений Объединенной металлургической<br>компании». |

## Лист регистрации изменений

| Номер<br>редакции | Разделы и приложения, на которые распространяется изменение                                                                                                    | Номер и дата<br>распорядительного<br>документа об<br>утверждении | Дата введения                                  |
|-------------------|----------------------------------------------------------------------------------------------------|------------------------------------------------------------------|------------------------------------------------|
| 0                 | Введена в действие взамен<br>Операционной инструкции<br>ОИ.ИС_SRM.005.013 «Работа<br>поставщиков с редукционом»<br>(редакция 3), введена Приказом АО<br>«С.П.Р.» от 01.02.2024 № 7000-П-<br>1/24/12 «О введении в действие<br>документации» (п.569 приложения к<br>приказу)<br>Внесены изменения в п.5.4<br>RFC-231132 | Информация указана<br>на титульном листе                         | Информация<br>указана на<br>титульном<br>листе |
| 1                 | Внесены изменения в п. 4 (RFC-<br>243296)                                                                                                    | 7000-НРД-59/24<br>16.09.2024                                     | 16.09.2024                                     |